# WIFI Weather Station User Manual

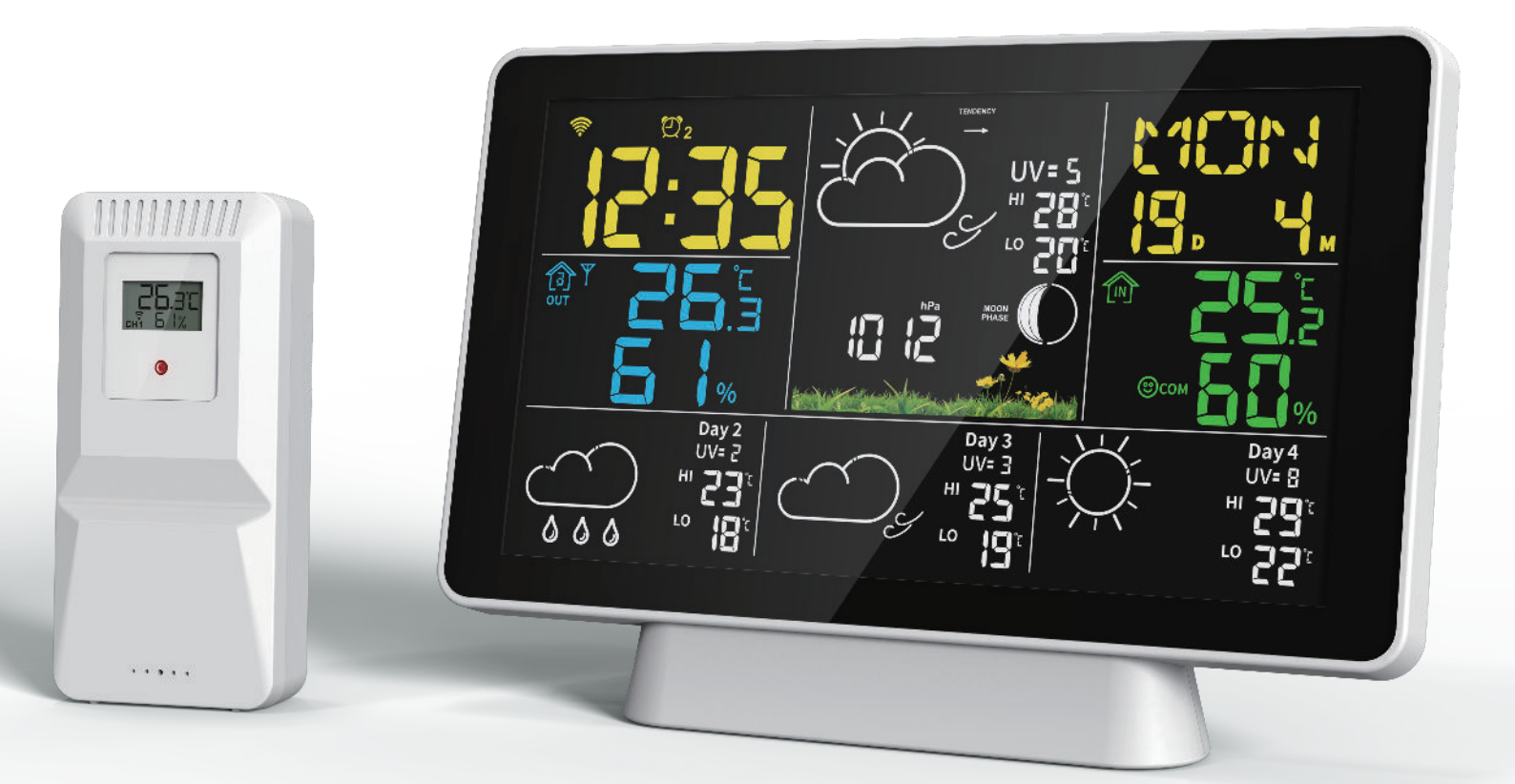

Please read this booklet thoroughly before using and save it for future reference.

## **Interface Introduction of Host**

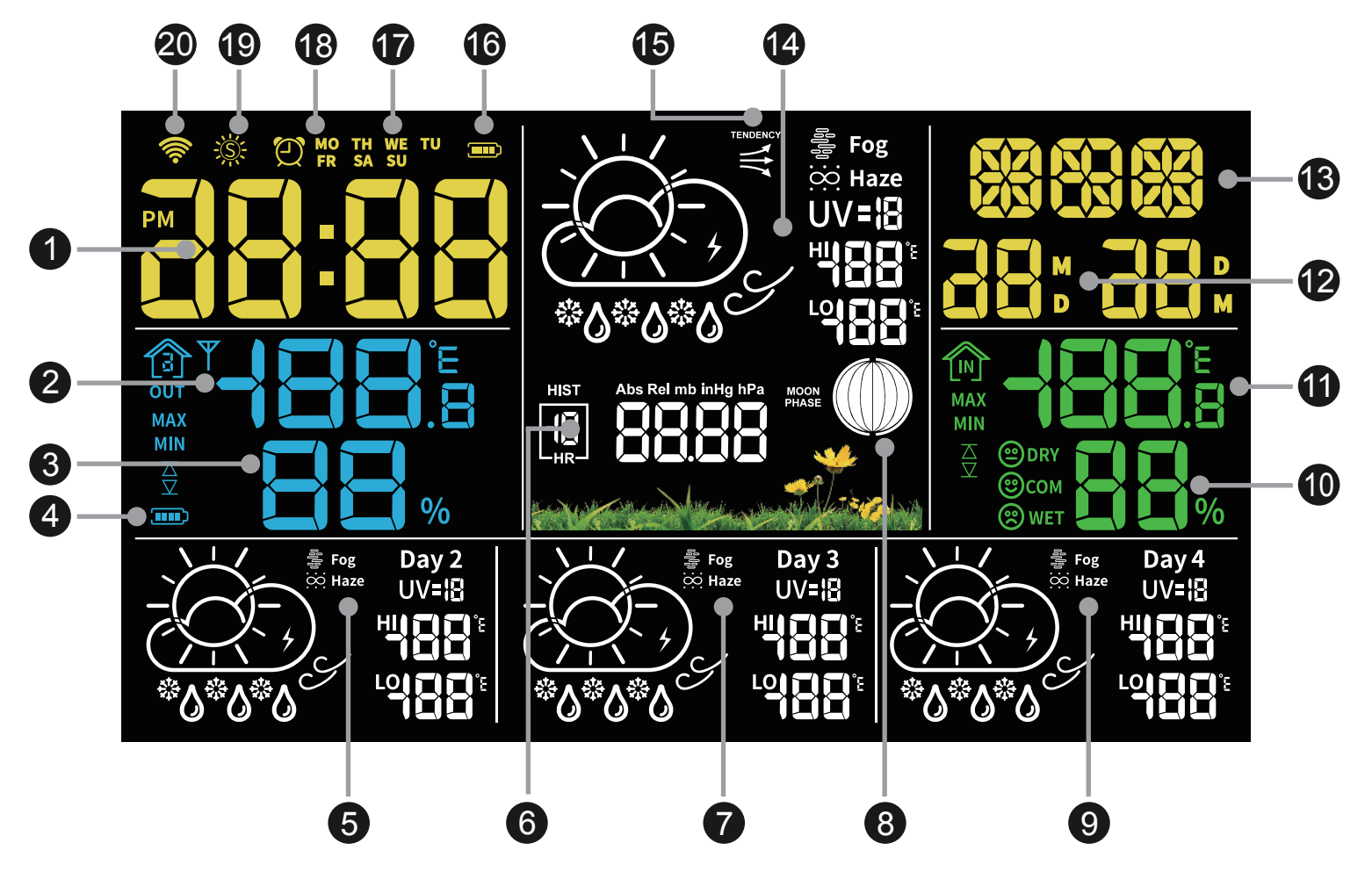

- 1.Time Display
- 2.Indoor Temperature
- **3.Indoor Humidity**
- **4.Battery Level**
- 5.Day 2 Weather Forecast (Highest&Lowest Temperature and Ultraviolet)
- 6.Atmospheric Pressure
- 7.Day 3 Weather Forecast (Highest&Lowest Temperature and Ultraviolet)
- 8.Moon Phase
- 9.Day 4 Weather Forecast (Highest&Lowest Temperature and Ultraviolet)

- **10.Outdoor Humidity**
- **11.Outdoor Temperature**
- 12.Month/Date
- 13.Week
- 14.Day 1 Weather Forecast (Highest&Lowest Temperature and Ultraviolet)
- 15.Trend Indicator
- **16.Battery Level**
- 17 Alarm 3 Indicator
- 18.Alarm 2 Indicator
- 19.Alarm 1 Indicator
- 20.WIFI Indicator

Host is for indoor use only. (This because need supplied by adapter)

## Interface Introduction of Sensor

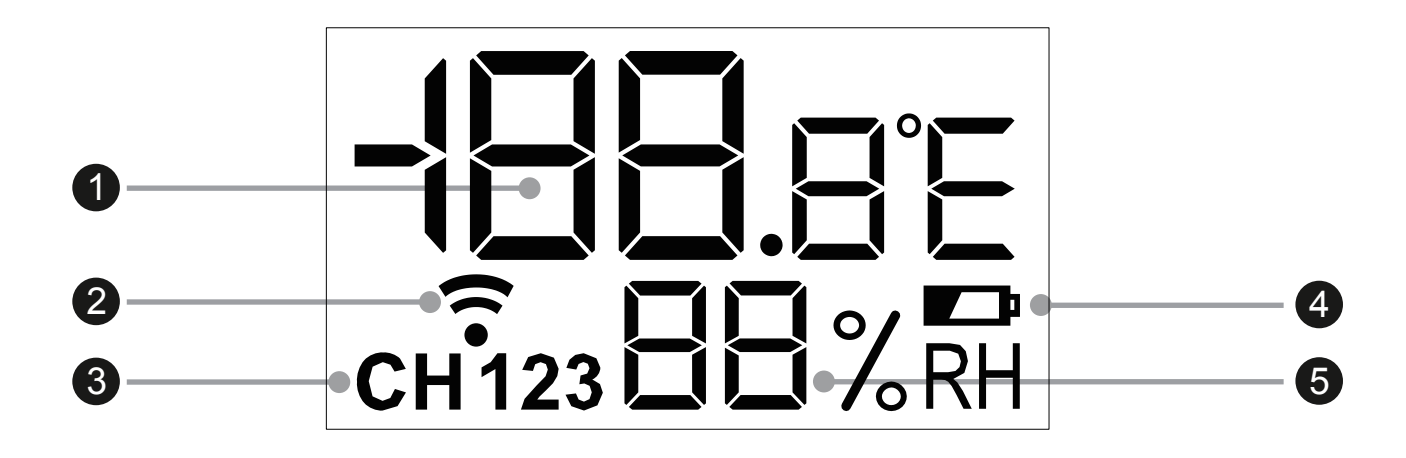

- 1.Outdoor Temperature
- 2.Sensor Wireless Signal
- 3.Sensor Channel

4.Battery Level5.Outdoor Humidity

Sensor is indoor and outdoor use. However need to be protected against wet, water, rain, etc.

## **Main Function**

- Weather forecast for the day (WIFI) and max/min temperature.
- Automatic time calibration.(After connecting to WIFI)
- 12/24 hour time/month/day/week display.
- Indoor&outdoor comfort indicator.
- 3 sets of alarm clocks: APP can support separate setting for the week.
- Indoor/outdoor temperature alarm, set on APP.
- °C to °F switchable, set on weather station or APP.
- Temperature and humidity max/min record.
- Trends in temperature and humidity, view on APP.
- Atmospheric pressure, moon phase, ultraviolet.

#### Operation

#### WIFI CONNECTION

Reamark: WIFI function is only used when the weather station is powered by adapter; Please make sure that your phone is properly connected to 2.4G network or 2.4/5G hybrid network, and do not connect to a wireless network that only supports 5G,and turn on bluetooth.
1.Please download and install the "Tuya Smart" APP in the mobile app store and register as a user.

#### **APP ICON:**

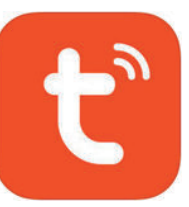

- 2.Press and hold the "Wifi/Snooze/Light" button over 3 seconds to enter the WIFI distribution mode, the bottom dot(•) of the signal( <i>) is flashing in the upper left corner of the screen(20).
- 3.Open the "Tuya Smart" APP, click the "+" button in the upper right corner to open the "Add Device" page.
- 4.The default is to automatically search for devices and will discovering devices a icon " , click the "Add" button on the right, you will see a "Weather Forecast" and click "+" button to add device.
- 5.After added device and enter the WIFI pairing module, "Manual input" and "Set Now" will appear, select "Set Now" and allow the APP to use your local network.
- 6.APP automatically recognizes the network, enter the WIFI password and click "Next".Finally, click "Done" in the upper right corner to complete the pairing and enter the weather forecast management interface.
- 7.After connecting to the network, the weather station will automatically match the local time and date.

### **APP OPERATION INTERFACE**

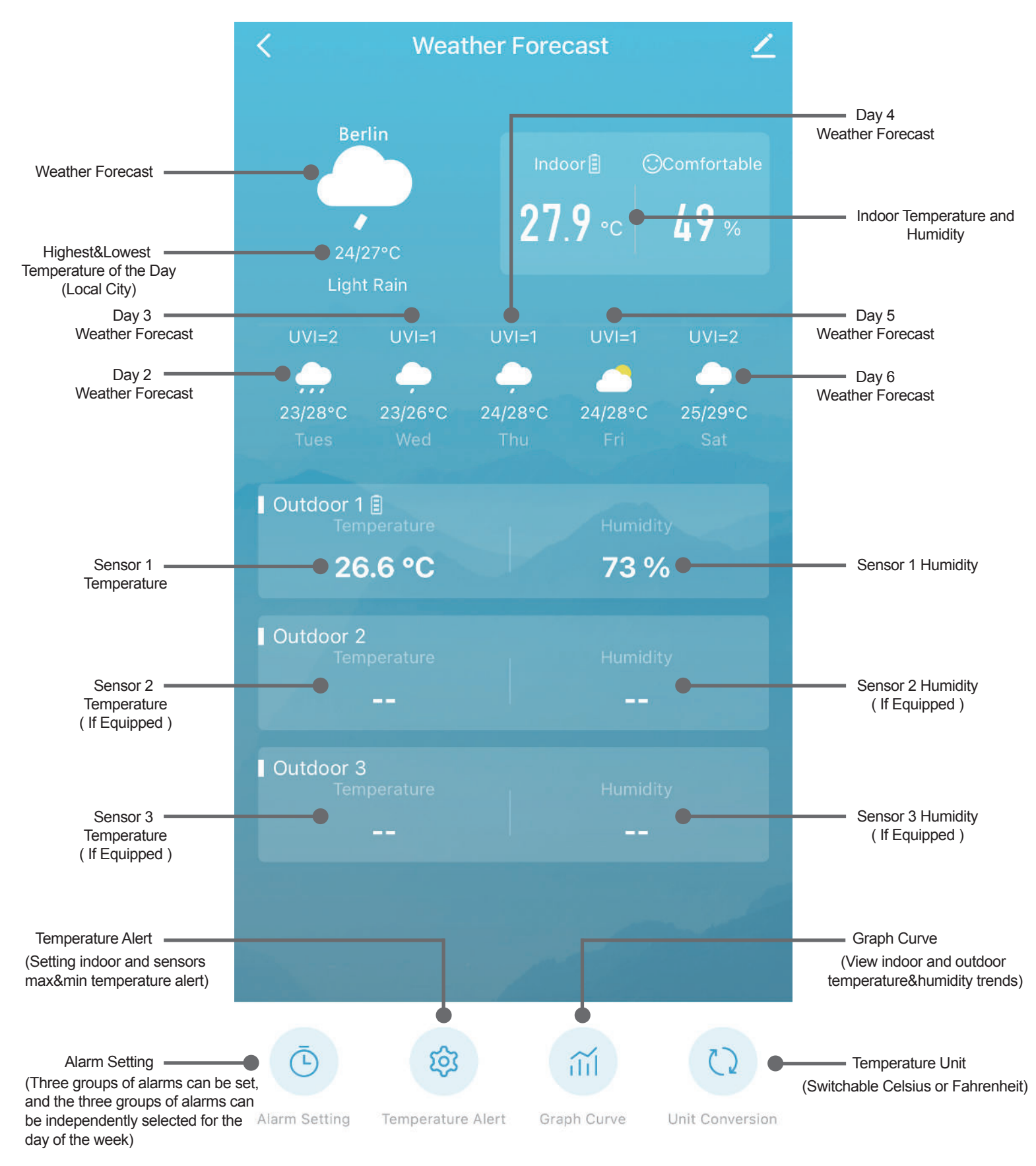

#### WEATHER STATION BUTTONS

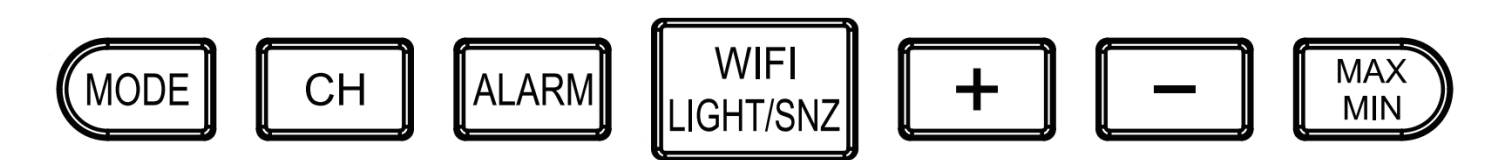

**MODE**: Press and hold for 3 seconds to enter the time manual setting. **CH**: Single press to switch sensor channel; long press to clear channel data and reconnect sensor.

**ALARM**: Single press to view A1, A2, A3, finally return to time mode; When single press the ALARM button to display A1 or A2 or A3, press and hold the ALARM button again to enter the A1/A2/A3 alarm setting.

**WIFI/LIGHT/SNZ**: When powered by batteries: Single press to light up the backlight for 10 seconds; When powered by adapter: Single press to turn ON/OFF the backlight, press and hold the "WIFI/LIGHT/SNZ" button over 3 seconds to enter the network configuration state.

+: In normal mode, there is no functional response for long press or single press.

 Single press to switch °C or °F; Long press to switch air pressure units mb/hPa or inHg.

**MAX/MIN**: Press once to display the indoor&outdoor highest temperature and humidity record, press again to display the indoor&outdoor lowest temperature and humidity record, press again to exit; Long press to clear the record of the highest and lowest temperature and humidity.

### SETTING TIME MANUALLY

- 1.Press and hold the **MODE** button to enter the time setting mode.
- 2.After entering time setting mode, each time you press the **MODE** button to confirm and enter the next setting item.
- 3.Setting order: Year-Month-Day-12/24HR-Hour-Minute-Exit.
- 4.Each time you press the "+" and "-" buttons, the set item will be added or subtracted by one step.
- 5.Long press the "+" and "-" buttons for more than 3 seconds to quickly increase or decrease, 8 steps per second.
- 6.10 seconds without any buttons operation, it will save the setting data and exit setting mode.

### ALARM SETTING

#### **Settings on APP**

- 1.Open "Tuya Smart" APP and enter my device "Weather Forecast".
- 2.Press the "Alarm Setting" button at the bottom to enter the alarm setting.
- 3. There are 3 groups of alarms that can be set, and each group of alarms can choose the day of the week; after setting, click "Confirm" to save and exit the settings, click the switch button on the right to set the alarm ON/OFF.

## **Settings on Weather Station**

- 1.Single press "ALARM" button to alarm A1 or A2 or A3.
- 2.When A1 or A2 or A3 is displayed, long press the "ALARM" button to setting Hour, press again to setting Minute.
- 3.During the setting process, single press the "+" or "-" button to increase and decrease the time. Press and hold for 3 seconds to quickly set the time.
- 4.After A1-A2-A3 alarm clock setting is completed, the alarm clock is turned on by default, and the alarm clock signal 🕘 will be displayed on the screen.
- 5.If you need to turn off the alarm clock, on the A1/A2/A3 display interface, single press the "+" or "-" button to turn off or turn on the alarm.
- 6.10 seconds of no action will save the existing settings and return to the time display.
- 7.Alarm sound is divided into 4 segments, 1~10 seconds "Bi" once; 10~20 seconds "Bi Bi" two beeps; 20~30 seconds "Bi Bi Bi Bi" four beeps; Long beep after 30 seconds.
- 8.When the alarm rings, the alarm signal *O* flashes; Alarm time is 2 minutes. 9.When the alarm clock rings, press any buttons to cancel the alarm. **Remark:** Day of the week cannot be selected on the weather station.

## MAX/MIN TEMPERATURE&HUMIDITY

1. Press once to display the highest temperature&humidity record, press again to display the lowest temperature&humidity record, press again to exit.

- 2.Long press to clear the record of the highest and lowest temperature and humidity; temperature displays "--.-" for 3 seconds, and then returns to the current temperature display.
- 3.After clearing the record, start to record the new MAX/MIN temperature and humidity.
- 4.MAX/MIN records the highest and lowest temperature&humidity of the day, which is automatically cleared and re-recorded at 0:00 every day.
- 5.When MAX or MIN is displayed, if there is no operation for 10 seconds, it will return to the current temperature display.

### **SNOOZE FUNCTION**

- 1.When the alarm clock rings, press the **WIFI/LIGHT/SNZ** button, the alarm will be delayed for 5 minutes.
- 2.In "Snooze" state, press any buttons to cancel "Snooze".

### WEATHER GRAPHIC MEANING

The rainfall part of the weather station is not divided into large and small, and the LCD display has only one rain symbol; Different rainfall and more weather can be displayed in the "Tuya Smart" APP.

| Sunny      | Partly Cloudy | Cloudy                                                                                                    | Thundershower           | Thunderbolt                           | Thunderstorm      |
|------------|---------------|----------------------------------------------------------------------------------------------------|-------------------------|---------------------------------------|-------------------|
| -\\.       | Ť             | $\bigcirc$                                                                                                    |                         | · · · · · · · · · · · · · · · · · · · |                   |
| Light Rain | Moderate Rain | Heavy Rain                                                                                                    | Rainstorm(Icon Flashes) | Shower                                | Heavy Shower      |
| <u> </u>   |               |                                                                                                    |                         |                                       |                   |
| Light Snow | Moderate Snow | Heavy Snow                                                                                                    | Snowstorm(Icon Flashes) | Snow Shower                           | Heavy Snow Shower |
| •          |               |                                                                                                    |                         | -<br>Č                                |                   |
| Sleet      | Fog           | Haze                                                                                                    | Sand Blowing            | Sandstorm(Icon Flashes)               |                   |
| • <u></u>  | Fog           | initiate initiate ini | Haze                    | Haze                                  |                   |

## **CHANGING RADIO CHANNEL**

## **Changing the Outdoor Sensor Radio Channel**

- 1.Open the battery compartment on the rear of the appliance by removing the battery compartment cover.
- 2.Select a radio channel by pushing the channel selector switch **CH** to CH 1, CH 2 or CH 3.
- 3.Press and hold the weather station button CH until the reception signal
  )) flashes on the outdoor display.
- 4. Press the **TX** button to manually initiate the outdoor sensor radio signal. If reception is successful, the temperature and humidity will now be displayed on the outdoor display on the new radio channel.

## **Changing the Weather Station Radio Channel**

- 1.If the weather station is receiving the outdoor sensor radio signal, it will automatically display the appropriate channel.However, you can also manually set the display of the various radio channels.
- 2.Press button **CH** repeatedly to toggle between the displays 1 (show only channel 1), 2 (show only channel 2), 3 (show only channel 3) and (scroll through all channels in a loop).

## TROUBLESHOOTING

- 1.Disruptive obstacles or other interference sources such as concrete walls or other radio transmission appliances are located between the weather station and the outdoor sensor.
- >> Change the installation location and try again.
- 2.Distance between weather station and outdoor sensor is too great.
- >> Decrease the distance. "Visual contact" between the outdoor sensor and the weather station often improves the transmission.
- 3.The batteries in the weather station or the outdoor sensor are dead.>> Replace the batteries.

4.What to do if the location on the APP is not your local city?
>> Open Tuya "Smart APP" and enter "Weather Forecast"; Click the setting icon " 
" in the upper right corner; Click on the bottom red font "Remove Device" and select "Disconnect and wipe data"; Finally restart the APP and then reconnect.

- 5.Can the weather station be powered by both battery and adapter?
- Simultaneous use of dual power supplies will not affect the work of the weather station.(Main power by adapter.)

### SPECIFICATION

1.Power Supply:

Weather Station: Adapter or 3×AAA Batteries

Sensor: 2×AAA Batteries

2.Temperature range: -9.9°C-50°C;

Temperature accuracy: 0-40°C: ±1°C, Other: ±2°C

- 3.Humidity range: 1%RH-99%RH; Humidity accuracy: ±5%RH
- 4.Air pressure range: 900-1050hPa; Air pressure accuracy: ±5hPa
- 5.Alarm decibel: 70dB(10CM is facing the weather station)
- 6. Power of weather station: 3W MAX

Power of sensor: 0.075W MAX

- 7.Voltage of weather station: DC 5V or 3×AAA Batteries 4.5V Voltage of sensor: 2×AAA Batteries 3V
- 8.Current of weather station: 550mA MAX Current of sensor: 25mA MAX
- 9.Low battery reminder of weather station: 3.6V(When using battery power) Low battery reminder of sensor: 2.5V
- 10.Connection distance between weather station and sensor: 60M (No Distractions/No Obstructions)
- 11.Connection distance between network and device: 25M (No Distractions/No Obstructions)